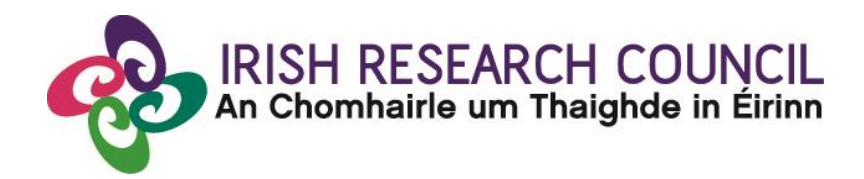

## **Guide for Research Offices 2020**

### This document is provided to assist you in submitting a research office endorsement for applications under the 2020 Government of Ireland Postdoctoral Fellowship Scheme.

### The deadline for submitting your research office endorsement is: exactly 4pm (Ireland time) Wednesday 11 December 2019.

The Irish Research Council will only accept endorsements through the online application system.

Please read this document carefully prior to completing the research office/university decision. By logging in you will be able to view all applications awaiting completion within your institution and access all complete applications that are available for your endorsement decision.

#### Logging on to the system

Please note that the online system can only be successfully accessed and supported through the following browsers: Internet Explorer (version 10 and higher), FireFox (2 most recent versions), Google Chrome (2 most recent versions) or Safari (2 most recent versions).

Ensure that the email address <u>ircapps@research.ie</u> is on your 'safe senders' list. You may need to check with your IT department to ensure there's no issue with your organisation's internal firewall.

When you were initially registered as a Research Officer, you should have received an email containing your user name (your email address) and password, and a link to the login page: <u>https://irishresearch.smartsimple.ie/s\_Login.jsp</u>

If you have mislaid your password or the email with the password, then enter the above URL and click on the 'Forgot password?' link. A system-generated password will be forwarded to your email address.

**PLEASE NOTE:** The Online Application System (OLS) in some instances uses the terminology 'Academic Mentor in Ireland' and it should be considered to be the same as 'Academic Mentor' as per the Terms and Conditions for this Scheme.

When you log in to the system, the following screen will be displayed:

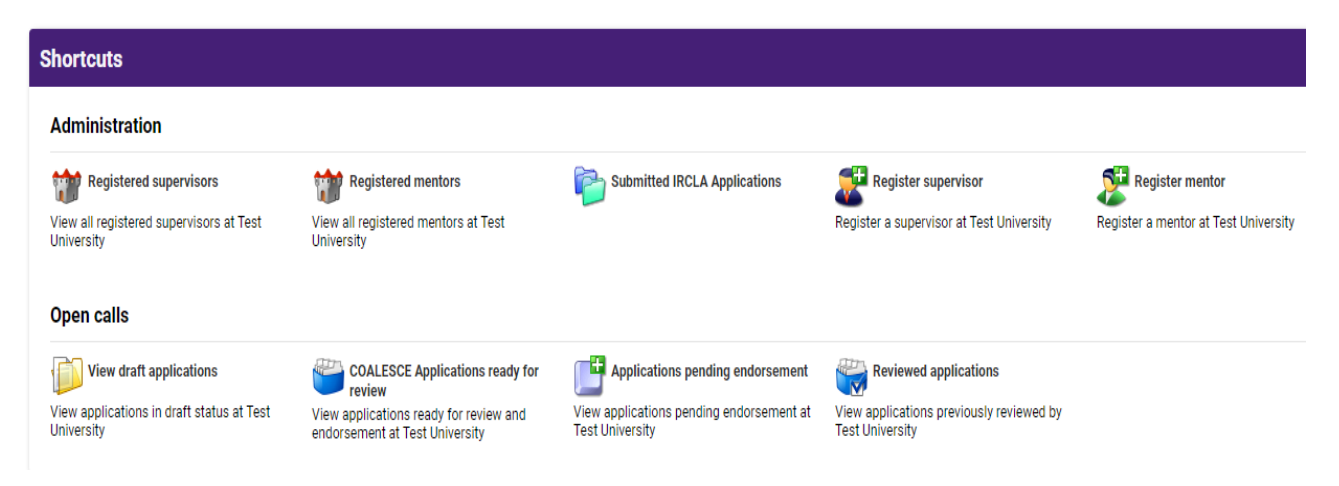

### Viewing Draft Application Information

In order to view the content and other relevant details of all draft applications please click on the **'View Draft Applications'** icon on the home page.

| open cans                                                                          |
|------------------------------------------------------------------------------------|
| View draft applications<br>View applications in draft status at Test<br>University |

You will then be presented with the 'Applications Awaiting Supervisor/Mentor Support' screen below.

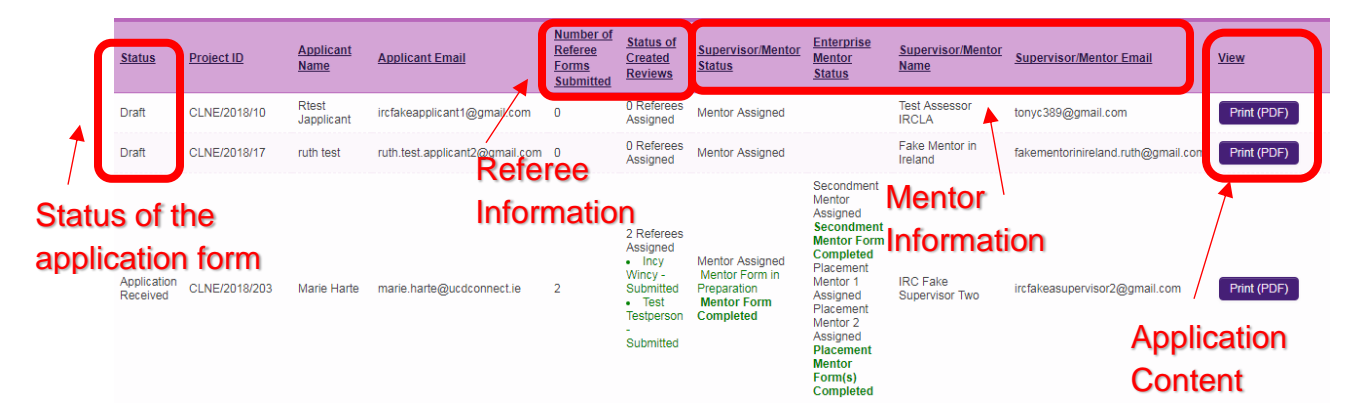

The Applications Awaiting Supervisor/Mentor Support' screen should provide you with the following information:

- The status of the application form (i.e. whether it's still in draft or whether the application has been submitted in which case the award status changes to **'Application Received'**.
- Referee information including the number of referee forms submitted and the status of created reviews (including how many referees are assigned, and the status of referee forms attached to named referees. Only referees who have created a reference form in any status will be displayed).
- Mentor information including the Mentor name and email address (now in separate columns so that the information copies into excel in an easier to use format).
- The content of the application form (click 'Print (PDF)' to view the application details).

### Submitting a Research Office Endorsement Decision

Click on the 'Applications pending endorsement' icon on the home page to view all applications ready for host endorsement. Please note the 'Applications pending endorsement' icon will only appear after an application, along with all of its associated referee and mentor forms, has been submitted.

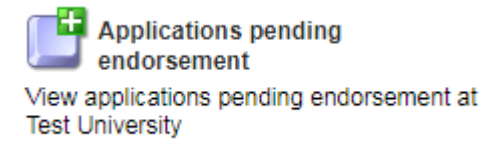

Once an application has been submitted and both Referee forms and the Mentor form has been submitted, you see the following information appear in the Applications for Review report.

Applications Pending Endorsement

| Project ID   | Project Title      | <u>Applicant</u> | Institution     | Name of Mentor or Supervisor | <u>Status</u>       | Туре                                            |      |
|--------------|--------------------|------------------|-----------------|------------------------------|---------------------|-------------------------------------------------|------|
| GOIPD/2020/6 | gkhkhkhkhjhkhhkkhk | Fake Applicant3  | Test University | Fake Mentor in Ireland 3     | Pending Endorsement | Postdoctoral Fellowship (Government of Ireland) | Open |

Click on **'Open'** in order to submit the institutional endorsement. You can view the content of the submitted application here. You can fill out your endorsement by clicking on the **'Endorsement'** tab.

| Application Type: | Postdoctoral Fellowship (Government of Ireland) |                                            |                       |             |  |  |  |  |  |
|-------------------|-------------------------------------------------|--------------------------------------------|-----------------------|-------------|--|--|--|--|--|
| Applicant:        | Fake Applicant3                                 |                                            |                       |             |  |  |  |  |  |
| ORK EXPERIENCE    | PUBLICATIONS AND OTHER RESEARCH OUTPUTS         | PERSONAL, ETHICAL AND SEX/GENDER STATEMENT | APPLICANT DECLARATION | ENDORSEMENT |  |  |  |  |  |
|                   |                                                 |                                            |                       |             |  |  |  |  |  |

Should you endorse the application you will receive an automatic email confirmation. Should you reject the application, you will be asked to provide a reason for rejection as per the screenshot below before you can 'Submit Decision'.

| OVERVIEW      | PRIMARY AND ADDITIONAL PARTICIPANTS                    | ACADEMIC QUALIFICATIONS    | PERSONAL STATEMENT | PROPOSED RESEARCH | ETHICAL AND GENDER STATEMENTS | APPLICANT DECLARATION | ENDORSEMENT     |     |
|---------------|--------------------------------------------------------|----------------------------|--------------------|-------------------|-------------------------------|-----------------------|-----------------|-----|
| Endors        | ement Agreement                                        |                            |                    |                   |                               |                       |                 |     |
| * Do you supp | ort this candidate's application to carry out research | at your institution?       | Cor                | nfirm/wi          | thhold insti                  | tutional              | support         | for |
| * Decision?   |                                                        |                            |                    |                   | opplier                       | anto                  |                 |     |
|               | ¥                                                      |                            |                    |                   | applica                       | ants                  |                 |     |
|               |                                                        |                            |                    | Save D            | Draft Submit Decision         |                       |                 |     |
|               |                                                        |                            |                    |                   |                               |                       |                 |     |
|               |                                                        |                            |                    |                   |                               |                       |                 |     |
| Enc           | lorsement Agreement                                    |                            |                    |                   |                               |                       |                 |     |
| * Do vou      | support this candidate's application t                 | o carry out research at yo | ur institution?    |                   |                               |                       |                 |     |
|               |                                                        | ¥                          |                    |                   |                               |                       |                 |     |
| * Decisio     | on?                                                    |                            |                    |                   |                               |                       |                 |     |
|               |                                                        | V                          | Indicat            | te instit         | utional dec                   | ision                 |                 |     |
|               |                                                        |                            |                    |                   |                               | Save Draft            | Submit Decision |     |

You can save your work at any time by clicking on the '**Save Draft**' button. You can submit your application by clicking the '**Submit Decision**' button at the end of the page:

| OVERVIEW      | PRIMARY AND ADDITIONAL PARTICIPANTS                    | ACADEMIC QUALIFICATIONS | PERSONAL STATEMENT | PROPOSED RESEARCH | ETHICAL AND GENDER STATEMENTS | APPLICANT DECLARATION | ENDORSEMENT |
|---------------|--------------------------------------------------------|-------------------------|--------------------|-------------------|-------------------------------|-----------------------|-------------|
| Endors        | ement Agreement                                        |                         |                    |                   |                               |                       |             |
| * Do you supp | ort this candidate's application to carry out research | h at your institution?  |                    |                   |                               |                       |             |
| * Decision?   | ۲                                                      |                         |                    |                   |                               |                       |             |
|               | ۲                                                      |                         |                    |                   |                               |                       |             |
|               | 5                                                      | Save Draf               | t 🔿                | Save              | Draft Submit Decision         | <b>—</b>              | Submit      |
|               |                                                        |                         |                    |                   |                               | er                    | ndorseme    |

### Effects of Submitting the Research Office Endorsement

- The research office endorsement will be 'locked' and further edits will no longer be possible.
- You will receive an email confirming receipt of your decision.
- You can view the institutional decision status by clicking on the 'Reviewed Applications' icon on the 'Home' screen.

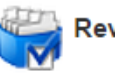

Reviewed Applications

Click here to view applications already reviewed/endorsed to date.

You will then be presented with the following screen that confirms the current status of all applications following the submission of the research office endorsement (Application statuses include 'Ready for Review', 'Under Assessment', 'Conditional Award', 'Application Unsuccessful', 'Reserve', 'Award Holder', 'EPS Postdoc Award', 'EPS Postgrad Award', 'Ineligible Application').

Research Office - Reviewed Applications

| <u>Current</u><br><u>Project</u><br><u>Status</u> | Project ID   | <u>Applicant</u><br><u>Name</u> | Project Title     | <u>View</u><br><u>Application</u> | <u>Research</u><br><u>Office</u><br><u>Decision</u> | <u>Decision</u><br><u>Date</u><br><u>Submitted</u> |
|---------------------------------------------------|--------------|---------------------------------|-------------------|-----------------------------------|-----------------------------------------------------|----------------------------------------------------|
| Ready for<br>Review                               | GOIPD/2020/6 | Fake<br>Applicant3              | gkhkhkhijhkhhkkhk | Print (PDF)                       |                                                     | 2019-09-<br>29<br>17:08:21                         |

# **Technical**

If you experience any problems, please clear the cache in your browser and continue.Please contact <a href="mailto:postdoc@research.ie">postdoc@research.ie</a>, before the research office endorsement deadline should you experience any difficulties.

The Deadline for submitting your research office endorsement is: exactly 4pm (Ireland time) Wednesday 11 December 2019.